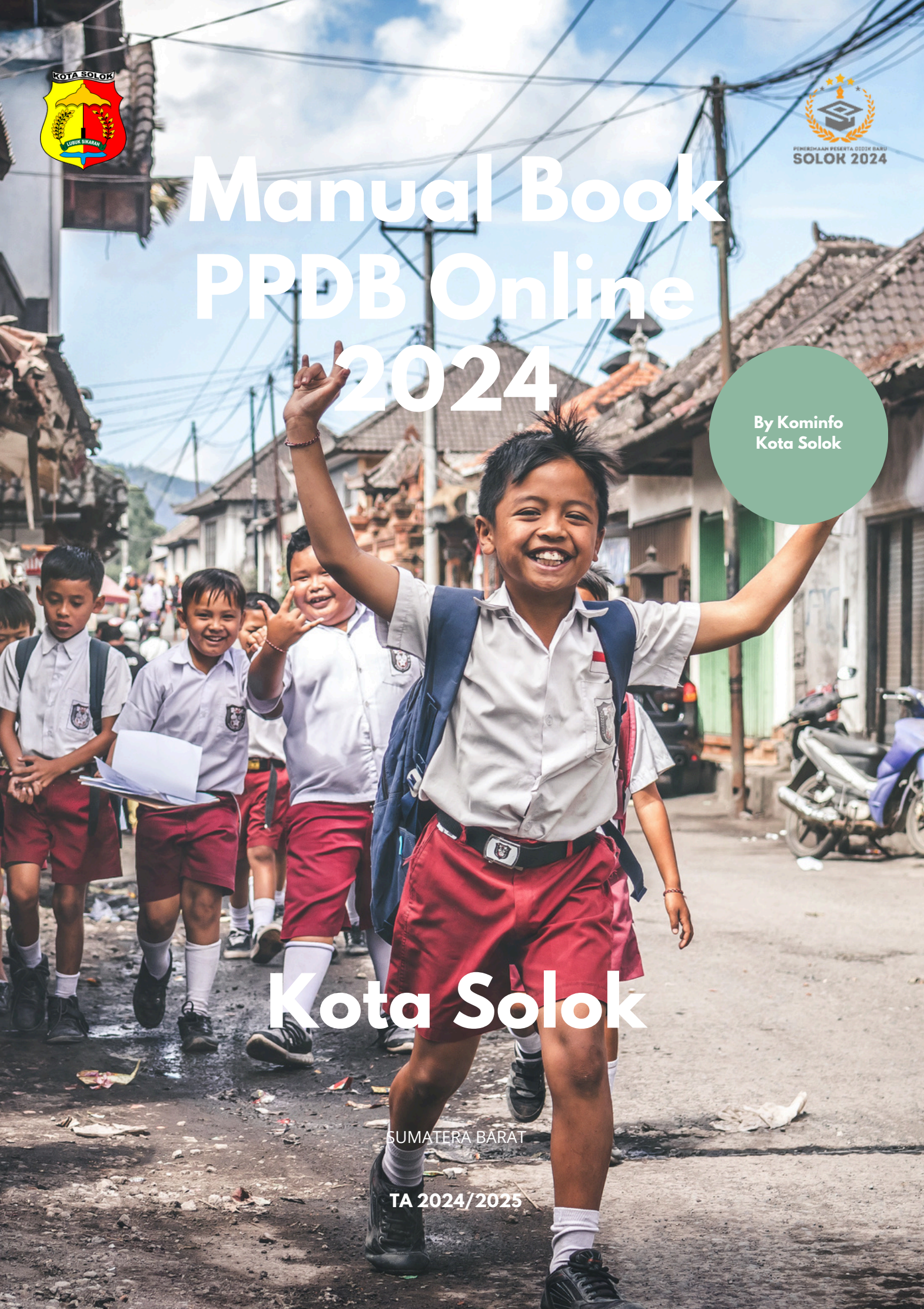

## Jalur Penerimaan PPDB Online 2024

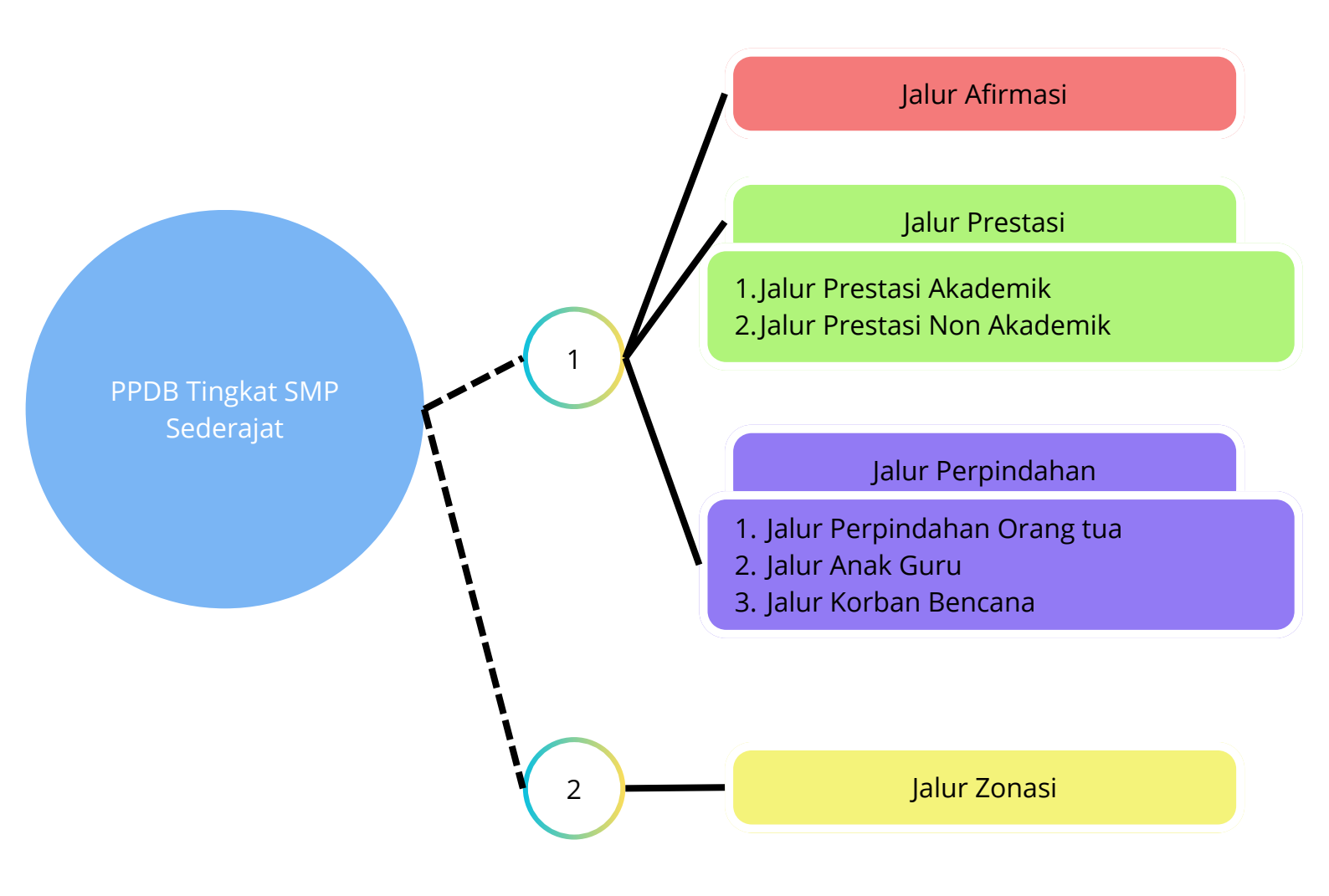

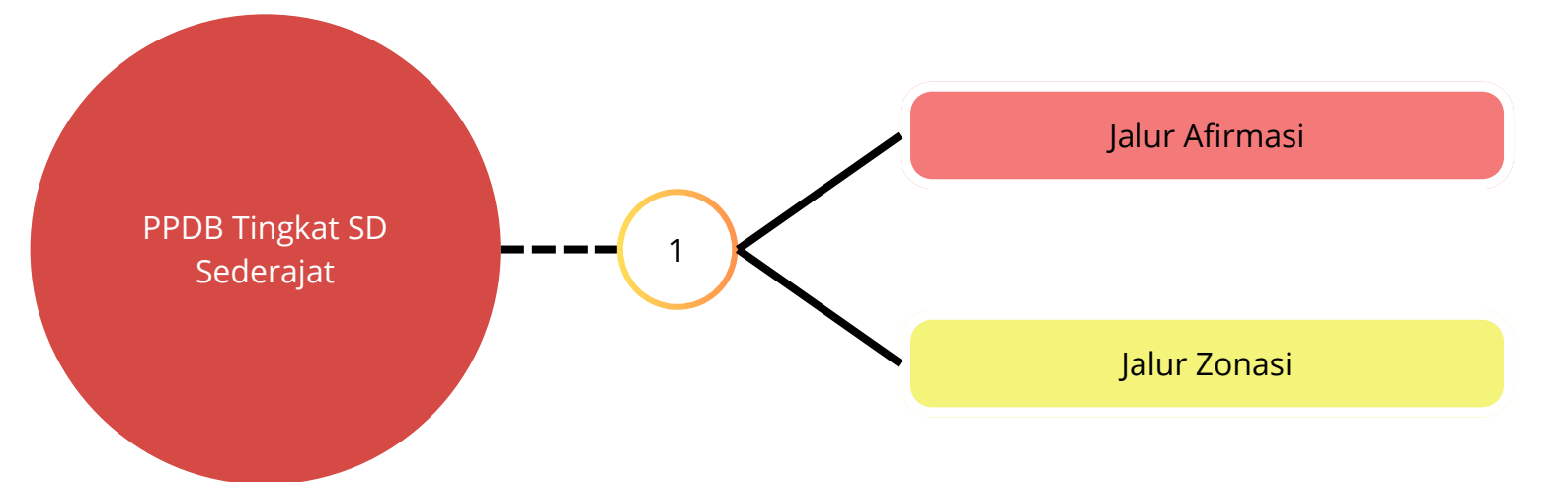

## PPDB Tingkat SMP A. Tahap 1

1. Buka link PPDB, pilih menu informasi dan klik sub menu SMP

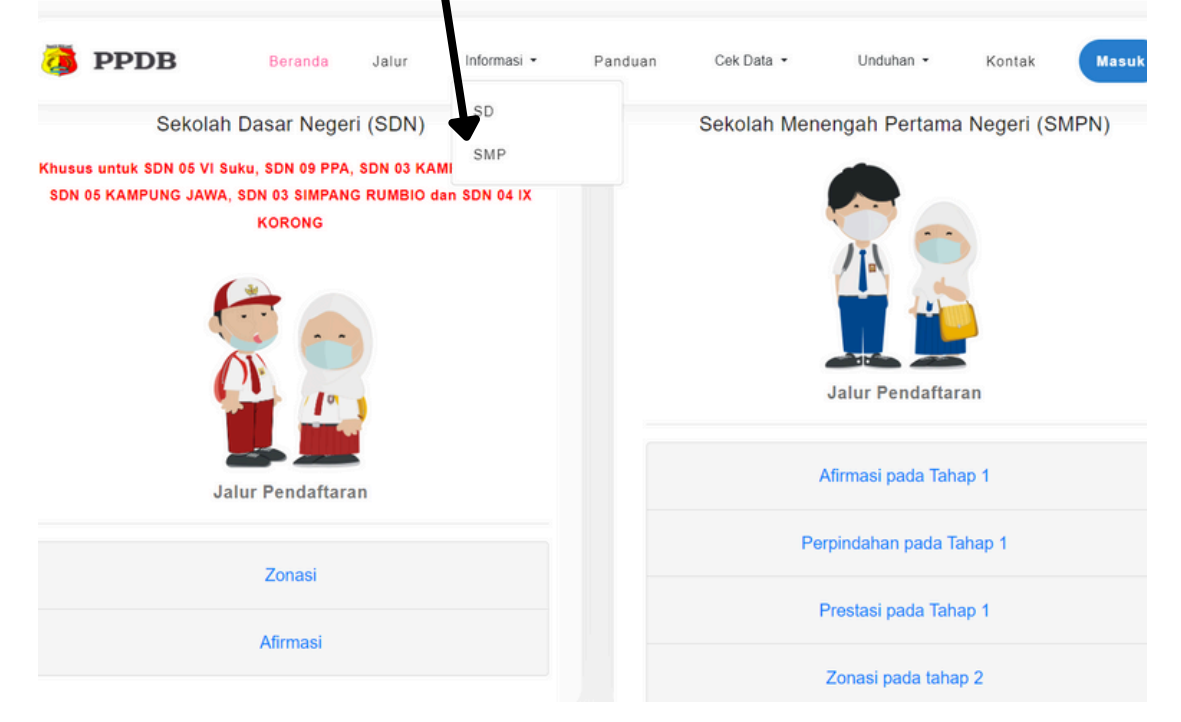

2. Ada beberapa tombol yang harus diketahui.

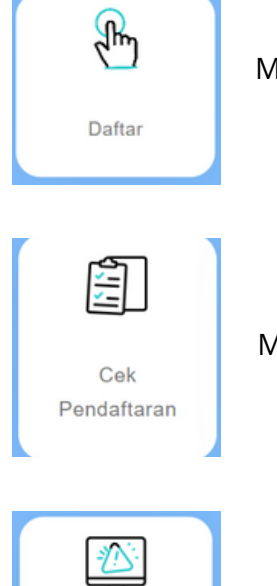

Menu untuk memulai pendaftaran

Menu untuk memantau status pendaftaran

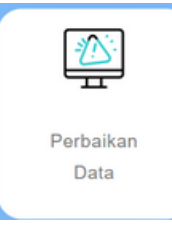

Menu untuk melakukan perbaikan data apabila pendaftar mendapatkan notif untuk melakukan perbaikan data dari admin

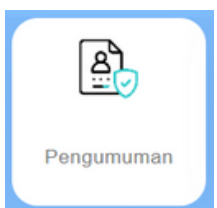

Menu untuk mengcek pengumuman apakah pendaftar lulus atau tidak pada SMP Pilihan

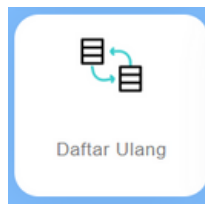

Menu untuk pendaftar yang dinyatakan lulus melakukan daftar ulang dengan mengupload formulir yang dapat didownload pada halaman pengumuman

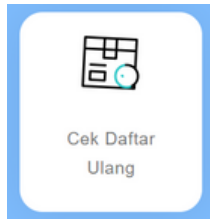

Menu untuk pendaftar yang telah melakukan daftar ulang mengecek apakah daftar ulang telah diproses atau telah diterima sebagai murid SMP di sekolah pilihan

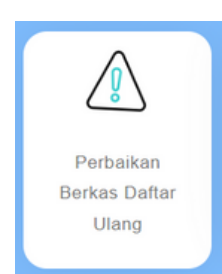

Menu untuk pendaftar yang telah melakukan daftar ulang dan mendapat notifikasi SMS atau whatsapp bahwa harus upload ulang formulir pendaftaran ulang

3. Silahkan melakukan pendaftaran tahap 1 tingkat SMP dengan klik menu pendaftaran. Isikan data seperti terlihat di bawah ini. NISN dan NPSN sekolah wajib diisi. jika calon peserta didik berasal dari sekolah di luar kota Solok dan inputkan NPSN asal sekolah secara manual.

| Step 1                                                                                                    |                                                                                       |
|----------------------------------------------------------------------------------------------------|---------------------------------------------------------------------------------------|
| (Isi Data Kependudul                                                                                              | kan)                                                                                  |
| Tahun Lulus (Wajib diisi)                                                                                         |                                                                                       |
| 2024                                                                                                    | ~                                                                                     |
| NISN (Wajib diisi)                                                                                                |                                                                                       |
| 1234567890                                                                                                    |                                                                                       |
| ***NISN (Nomor Induk Siswa Nasional) harus 10 digit (Contoh : 009                                                 | 9999999)                                                                              |
| Pilih salah satu lokasi sekolah asal                                                                              | Pilin salah satu lokasi sekolah asal                                                  |
| 🖲 Sekolah Kota Solok                                                                                              | Sekolah kuta Solok     Sekolah di Luar Kota Solok                                     |
| 🔾 Sekolah di Luar Kota Solok                                                                                      | NPSN (Wajib diisi)                                                                    |
| Pilih Asal sekolah (NPSN)                                                                                         |                                                                                       |
| SD NEGERI 14 KTK                                                                                                  | ***NPSN (Nomor Pokok Sekolah Nasional) Asal sekolah harus 8 digit (Contoh : 00999999) |
| iika asal sekolah tidak ditemukan, silahkan pilih lainnya untuk lakuk<br>No. Kartu Keluarga (Wajib diisi)         | an inputan manual NPSN Sekolah                                                        |
| ***Nomor Induk Kependudukan sesuai Kartu Keluarga.<br>***Satu siswa hanya dapat mendaftar 1 kali berdasarkan NIK. |                                                                                       |
| ***Nomor KK harus 16 digit (Contoh : 137201000000000)                                                             |                                                                                       |
| ***Nomor KK harus 16 digit (Contoh : 137201000000000)<br>Agama                                                    |                                                                                       |

4. Klik tombol cek data untuk memeriksa apakah data anda terdaftar calon peserta didik terdaftar sebagai peserta didik SD tingkat akhir. jika data peserta didik ditemukan, maka data kependudukan peserta didik akan ditampilkan seperti gambar di bawah ini. jika calon peserta didik merupakah warga luar kota solok, silahkan menyesuaikan alamat kependudukan dengan form input yang tersedia. lalu, pastikan kembali bahwa data yang akan diisikan sesuai dengan KK calon peserta didik.

| Formulir Pendaftaran PPDB SMP Kota Solok 2024 |
|-----------------------------------------------|
|                                               |
| Data ditemukan atas nama: QAYLA RAMADHANI     |
| Asal Daerah                                   |
| Warga Kota Solok     OWarga Luar Kota Solok   |
| Kecamatan                                     |
| Lubuk Sikarah 🗸                               |
| Kelurahan                                     |
| VI Suku 🗸                                     |
| RW                                            |
| 3                                             |
| RT                                            |
| 3                                             |
| Alamat (Wajib diisi)                          |
| Jl. abdurrahman hakim                         |
| 6                                             |
| PERTANYAAN KEAMANAN (Wajib diisi)             |
| 7HEJ                                          |
| Selanjutnya                                   |

5. Setelah anda yakin, klik tombol selanjutnya untuk melanjutkan proses pendaftaran ke step kedua. dimana pada step ini, anda akan diminta untuk mengupload pas photo, KK, KIA dan SKL (bagi yang belum mempunyai ijazah) atau ijazah. format file jpg, jpeg, png, bmp, gif dengan maksimal ukuran file masing-masing 1 MB.

lalu periksa kembali asal sekolah dan alamat asal sekolah.

anda juga harus menginputkan nomor handphone yang aktif (nomor orang tua) dimana nomor ini akan digunakan untuk mengirimkan notifikasi whatsapp dan SMS.

pada step 2 ini, calon peserta didik juga perlu mengisikan beberapa nilai rapor sebagaimana berikut.

| Kelompok A                               | Kelompok B                                |
|------------------------------------------|-------------------------------------------|
| Pendidikan Agama dan Budi Pekerti        | Seni Budaya dan Prakarya                  |
| Pendidikan Pancasila dan Kewarganegaraan | Pendidikan Jasmani Olahraga dan Kesehatan |
| Bahasa Indonesia                         | Muatan Lokal                              |
| Matematika                               | a. Pendidikan Algur'an                    |
| Ilmu Pengetahuan Alam                    | b. Bahasa dan Sastra Minangkabau          |
| Ilmu Pengetahuan Sosial                  |                                           |

| For          | rmulir Pendaftaran PPDB                                                                                                    | Online 2024 Kota So | lok                   | dengan ukuran maksimal 1 mb.                                                                  |                                                         |
|--------------|----------------------------------------------------------------------------------------------------|---------------------|-----------------------|-----------------------------------------------------------------------------------------------|---------------------------------------------------------|
|              | Step 2                                                                                                    |                     |                       | No. HP Siswa/Orang tua yang bisa dihubungi                                                    | Wajib diisi)                                            |
|              | (Isi Data                                                                                                    | 1)                  |                       | (contoh: 085922221111)                                                                        |                                                         |
|              |                                                                                                    |                     |                       | <ul> <li>Diharapkan nomor terhubung dengan whatsapp, aga<br/>Pemerintah Kota Solok</li> </ul> | notifikasi dapat diterima dari SMS maupun Whatsapp dari |
| NISN         | 0115128003                                                                                                    | Nama Lengkap        | QAYLA RAMADHANI       | Asal Sekolah (Wajib diisi)                                                                    |                                                         |
| NPSN         | 10303763                                                                                                    | Jenis Kelamin       | PEREMPUAN             | SD NEGERI 20 SINAPA PILIANG                                                                   |                                                         |
| TTL          | PANYAKALAN/2011-12-12                                                                                                    | Alamat              | JL. ABDURRAHMAN HAKIM | Alamat Asal Sekolah (Wajib diisi)                                                             |                                                         |
| Foto (Wajib  | a diupload)                                                                                                    |                     |                       | Jin Syeh Ibrahim No 114                                                                       |                                                         |
|              |                                                                                                    |                     |                       | Nilai Matematika (Wajib diisi)                                                                | Nilai IPA (Wajib diisi)                                 |
|              |                                                                                                    |                     |                       | contoh : 99                                                                                   | contoh : 99                                             |
|              |                                                                                                    |                     | -                     | Nilai Bahasa Indonesia (Wajib diisi)                                                          | Pendidikan Agama (Wajib diisi)                          |
|              |                                                                                                    |                     |                       | contoh : 99                                                                                   | contoh : 99                                             |
|              |                                                                                                    |                     |                       | Pendidikan Kewarganegaraan (Wajib diisi)                                                      | Ilmu Pengetahuan Sosial (Wajib diisi)                   |
|              |                                                                                                    |                     |                       | contoh : 99                                                                                   | contoh : 99                                             |
|              |                                                                                                    |                     |                       | Seni Budaya dan prakarya (Wajib diisi)                                                        | Penjaskes (Wajib diisi)                                 |
| ± Upload     | Foto                                                                                                    |                     |                       | contoh : 99                                                                                   | contoh : 99                                             |
| Scan Kartu   | Keluarga (Wajib diupload)                                                                                                    |                     |                       | Bahasa dan Sastra Minangkabau (Wajib diisi)                                                   | Pendidikan Al-Qur'an (Wajib diisi)                      |
| 2. Upload    | x                                                                                                    |                     |                       | contoh : 99                                                                                   | contoh : 99                                             |
| Scan KIA(K   | artu Indentitas Anak) (Wajib diupload)                                                                                                    |                     |                       | Rata <sup>2</sup> Nilai Akhir                                                                 |                                                         |
| ± Upload     | KIA                                                                                                    |                     |                       | contoh : 99                                                                                   |                                                         |
|              | ak memiliki KIA, dapat dibuat melalui PALA                                                                                                    | DO CAPIL            |                       |                                                                                               |                                                         |
| *** Jika tid | an international and a subject and a set international international |                     |                       |                                                                                               |                                                         |

6. Klik lanjut, jika berhasil anda akan melanjutkan proses pendaftaran ke step 3 yaitu memilih jalur penerimaan.

jika calon peserta didik merupakan warga kota solok, maka dapat mendaftar jalur afirmasi, dan jalur prestasi. jika bukan warga kota solok, dapat mendaftar jalur perpindahan dan jalur prestasi.

|                                                                                                    | Step 3<br>(Pilih Jalur Pendafta                                                                                                    | iran)                                                                                                    |
|----------------------------------------------------------------------------------------------------|----------------------------------------------------------------------------------------------------|----------------------------------------------------------------------------------------------------|
| ma : QAYLA RAMADHANI                                                                                                    | NISN : 0115128003                                                                                                    | NPSN : 10303763                                                                                                    |
| ai Rata-rata Raport : <b>84.68</b>                                                                                                  | Nilai KKM Akademik : 75.00                                                                                                    | Nilai KKM Non AKademik : 70.00                                                                                                    |
| ari Data Kependudukan anda tercata                                                                                                  | at sebagai WARGA KOTA SOLOK                                                                                                    |                                                                                                    |
| Afirma                                                                                                    | isi                                                                                                    | Prestasi                                                                                                    |
| Afirmasi<br>iperuntukan bagi peserta didik yang be<br>ampu dan berdomisili di Kota Solok. D<br>teterangan penerima bantuan PKH dari | rasal dari keluarga ekonomi tidak<br>apat dibuktikan dengan surat<br>Dinas Sosial Kota Solok.<br>Di<br>Di<br>Di<br>Di<br>Di<br>di<br>di<br>di<br>di<br>di<br>di<br>di<br>di<br>di<br>di<br>di<br>di<br>di | Prestasi Akademik<br>beruntukan bagi yang memiliki sertifikat prestasi bidang akademik<br>tramakan bagi yang memiliki sertifikat prestasi bidang akademik<br>rorangan (sertifikat Olimpiade Matematika dan/atau Olimpiade IPA)<br>nimal peringkat 1 s/d 3 tingkat Kabupaten/Kota.<br>Prestasi Non-Akademik<br>beruntukan bagi peserta didik meraih prestasi perorangan non-<br>ademik (bukan kelompok/grup/klub) bidang Olahraga/Agama/Seni,<br>ng dibuktikan dengan sertifikat prestasi peringkat 1 s/d 3 minimal<br>gkat Kabupaten/Kota. |
|                                                                                                    | Dipe<br>ji<br>je                                                                                                    | runtukkan untuk siswa berprestasi<br>ka calon peserta didik dinyatakan tidak lulus di jalur prestasi<br>i, maka yang bersangkutan akan dikembalikan/dimasukkan ke<br>lur Zonasi.                                                                                                    |

Dalam memilih jalur penerimaan, silahkan persiapkan berkas yang diperlukan sesuai syarat masing-masing jalu penerimaan.

jika calon peserta didik memilih **jalur afirmasi**, harus mengupload surat keterangan penerima PKH. jika memilih **jalur prestasi akademik**, harus mengupload piagam penghargaan lomba di bidang akademik. jika memilih **jalur prestasi non akademik**, harus mengupload penghargaan lomba di bidang olahrga, tahfidz dll (diluar akademik). jika memilih **jalur perpindahan orang tua**, harus mengupload surat keterangan mutasi orang tua. jika memilih **jalur Anak Guru** harus mengupload SK mengajar orang tua. jika memilih **jalur korban bencana**, wajib upload surat keterangan terdampak bencana yang diketahui lembaga setempat. silahkan baca kembali atau hubungi admin PPDB untuk persyaratan pendaftaran masing-masing jalur penerimaan.

7. setelah memilih jalur penerimaan, selanjutnya masuk ke step 4 untuk memilih sekolah kecuali jalur afirmasi maka sekolah pilihan sesuai zonasi yang telah ditetapkan. pada step 4 ini diwajibkan upload berkas sesuai persyaratan masing-masing jalur penerimaan.

|                                                        |                   | Formulir Pendaftaran PPDB Onlis<br>Step 4<br>(Informasi Tambaha                  | ne 2024 Kota Solok<br>9                                                  |                                  |                                           |   |
|--------------------------------------------------------|-------------------|----------------------------------------------------------------------------------|--------------------------------------------------------------------------|----------------------------------|-------------------------------------------|---|
| Jalur Pendaftaran<br>Prostasi Akademik                 | 1. Pisz<br>11. Up | h Sekolah <b>(Wajib disi)</b><br>Ioad hasil scan/foto sertifikac/piagam prestasi | — Pilh Selsjah —                                                         |                                  |                                           | v |
|                                                        | pa                | memuliki prestasi juara 1/2/3 Diimpiade Maxematika daniatau Diimpia              | te IPA minimal tingkat Kabupanen/Nata silakan upload piagam/sert/fikat p | ada islari dibawati. (Boleh kaso | ng jika tiduk ada)                        |   |
|                                                        | No.               | Form Informasi Tambahan                                                          |                                                                          |                                  |                                           |   |
|                                                        | 1                 | A Upbinal Page-Viet/File                                                         | Tinghat                                                                  |                                  | Nama Lomba                                |   |
|                                                        |                   |                                                                                  | - Pilh Tingkat Prestasi -                                                | ~                                | Contoh : Olimpiade IPA tingkat Kota Solok |   |
|                                                        |                   | Apartan ini prestani beregal                                                     | Peringhat                                                                |                                  |                                           |   |
|                                                        |                   |                                                                                  | Pilh Peringias)uara                                                      | ~                                |                                           |   |
|                                                        |                   |                                                                                  | Tehen                                                                    |                                  |                                           |   |
|                                                        |                   |                                                                                  | - Plih Tahuh -                                                           | ~                                |                                           |   |
|                                                        | 2                 | ▲Uptical Pager/SettIfue                                                          | Tinghat                                                                  |                                  | Nama Lomba                                |   |
|                                                        |                   | Q Protection Program Section                                                     | Pilh Tingkat Prestasi                                                    | Ý                                | Contoh : Olimpiade IPA tingkat Kota Solok |   |
|                                                        |                   | Apakah ini prestasi beregal                                                      | Peringkat                                                                |                                  |                                           |   |
|                                                        |                   |                                                                                  | Pilh Peringkat (uera                                                     | ~                                |                                           |   |
|                                                        |                   |                                                                                  | Tahun                                                                    |                                  |                                           |   |
|                                                        |                   |                                                                                  | - Plih Tahun -                                                           | ~                                |                                           |   |
|                                                        |                   |                                                                                  |                                                                          |                                  |                                           |   |
|                                                        | 3                 | ▲ Uplical Regentientities                                                        | Tingkat                                                                  |                                  | Nama Lomba                                |   |
|                                                        |                   | Q, harrys Reprotection                                                           | - ran organ rollian -                                                    | *                                | Conton : Compare in a original Area Solok |   |
|                                                        |                   | Apakah ini prestasi beregu?                                                      | Peringkat                                                                |                                  |                                           |   |
|                                                        |                   |                                                                                  | - ron rengue juara -                                                     | Ŷ                                |                                           |   |
|                                                        |                   |                                                                                  | Tahun                                                                    |                                  |                                           |   |
|                                                        |                   |                                                                                  | - nin lanun -                                                            | ~                                |                                           |   |
|                                                        | PG. PCG           | nen gang diuptiad harus bertannar;<br>FNG GR, BMP                                |                                                                          |                                  |                                           |   |
| un Surat Pernyataan (Najib dispisad dengan format pdf) |                   |                                                                                  |                                                                          |                                  |                                           |   |
| Choose File No file chosen                             |                   |                                                                                  |                                                                          |                                  |                                           |   |
|                                                        |                   |                                                                                  |                                                                          |                                  |                                           |   |

8. Setelah proses pendaftaran berhasil, akan ada preview data pendaftaran yang telah calon peserta didik isikan. silahkan di cek kembali. dan silahkan download bukti pendaftaran.

| Pendaftaran PPDB Kota S              | iolok   SIF        | PESONA                     | KOTA SOLOK 2024               |
|--------------------------------------|--------------------|----------------------------|-------------------------------|
| Anda telah terdaftar ke d            | lalam PPDI         | B Online                   | 2024 Kota Solok!              |
| Cet                                  | ak Bukti Pendafi   | taran                      |                               |
| Ker<br>Data Pendaftaran              | ıbali ke halaman u | utama                      |                               |
| No. Pendaftaran                      | 2024003            | 2899000                    |                               |
| Jalur Pendaftaran<br>Sekolah Pilihan | SMP N 2            | i Akademik<br>2 Kota Solok |                               |
| Hasil Verifikasi                     | Belum v            | verifikasi                 |                               |
| Kartu Keluarga                       | Da                 | ata Kependu                | dukan                         |
|                                      | NIK                |                            | 1302105212110003              |
|                                      | No.                | na Lengkap                 | QAYLA RAMADHANI               |
| KARTU KELUARGA                       | Tem                | npat/Tanggal<br>ir         | PANYAKALAN / 12 Desember 2011 |
|                                      | Agar<br>Jenis      | ima<br>is Kielamin         | Islam<br>perempuan            |

9. Proses pendaftaran berhasil. silahkan menunggu karena pada proses ini tim verifikator akan memverifikasi berkas anda.

10. Jika anda menerima notifikasi perbaikan data, silahkan cek kembali dan buka link PPDB dan klik menu perbaikan data dan upload ulang berkas yang dikembalikan ke anda. pastikan berkas jelas dan tidak buram serta diupload sesuai format.

11. lakukan cek secara berkala status pendaftaran anda.

## PPDB Tingkat SMP B. Tahap 2

1. Buka link PPDB, pilih menu informasi dan klik sub menu SMP

|                                              |                             |            |                    |         |             |                   |             | _     |
|----------------------------------------------|-----------------------------|------------|--------------------|---------|-------------|-------------------|-------------|-------|
| 鏄 PPDB                                       | Beranda                     | Jalur      | Il formasi 👻       | Panduan | Cek Data 🝷  | Unduhan -         | Kontak      | Masuk |
| Sekola                                       | ah Dasar Negeri             | i (SDN)    | SMP                |         | Sekolah Men | engah Pertama     | a Negeri (S | SMPN) |
| KNUSUS UNTUK SDN 05 VI<br>SDN 05 KAMPUNG JAW | A, SDN 03 SIMPANG<br>KORONG | SDN 03 KAM | II<br>In SDN 04 IX |         |             | Jalur Pendaftar   | ran         |       |
|                                              | Jalur Pendaftara            | n          |                    |         |             | Afirmasi pada Tah | ap 1        |       |
|                                              | Zonasi                      |            |                    |         | Pe          | rpindahan pada Ta | ahap 1      |       |
|                                              | Afirmasi                    |            |                    |         |             | Prestasi pada Tah | ap 1        |       |
|                                              | AinfildSi                   |            |                    |         |             | Zonasi pada taha  | p 2         |       |

2. fungsi tombol untuk tahap 2 sama dengan tahap 1.

3. Klik tombol pendaftaran, lalu akan tampil 3 kategori pendaftaran yaitu cadangan tahap 1, tidak daftar ulang tahap 1, dan pendaftaran baru.

daftar baru yaitu dimana calon peserta didik belum pernah mendaftar pada tahap 1.

|                                                                                                    |                                                                                                    | HOME PENDAFTARAN CEK ZONA SEKOLA                                                        |
|----------------------------------------------------------------------------------------------------|----------------------------------------------------------------------------------------------------|-----------------------------------------------------------------------------------------|
| Formu                                                                                                    | lir Pendaftaran PPDB Tahap II Onl<br>Khusus Penduduk Kota Solok                                                                                                    | ine 2024                                                                                |
|                                                                                                    | Step 1<br>(Pilih Jenis Pendaftaran)                                                                                                    |                                                                                         |
|                                                                                                    |                                                                                                    |                                                                                         |
| Cadangan Tahap I                                                                                                    | Tidak Daftar Ulang Tahap I                                                                                                    | Daftar Baru                                                                             |
| Cadangan Tahap I                                                                                                    | Tidak Daftar Ulang Tahap I                                                                                                    | Belum pernah mendaftar pada PPDB Tahap I                                                |
| Bagi peserta PPDB tahap I yang tidak<br>diterima/cadangan jalur zonasi. Data yang harus<br>disiapkan NO. PENDAFTARAN pada tahap I, NiiK dan<br>No. KK. | Bagi peserta PPDB tahap I yang dinyatakan diterima<br>pada SMP N Se-Kota Solok dan tidak mendaftar ulang.<br>Data yang harus disiapkan NO. PENDAFTARAN pada<br>tahap I, NIK dan No. KK. | Diperuntukkan bagi calon peserta didik yang belum<br>pernah mendaftar pada PPDB tahap I |
|                                                                                                    |                                                                                                    |                                                                                         |
|                                                                                                    |                                                                                                    |                                                                                         |

4. silahkan pilih kategori pendaftaran tahap 2. dan isikan form dengan benar.

jika calon peserta didik belum pernah mendaftar sebelumnya pada tahap 1 silahkan klik tombol daftar baru, pada step 1 anda wajib mengisikan NISN dan NPSN. sesuaikan kembali data anda kembali terutama data kependukan anda harus sesuai KK. **Pada tahap 2 ini, hanya tersedia Jalur Zonasi**. oleh karena itu, calon peserta didik yang mempunyai KK di luar Kota Solok tidak dapat mendaftar PPDB Online pada tahap 2 ini.

5. jika mendaftar daftar baru, step 1 calon peserta didik akan mengisi data diri dan data kependudukan sesuai KK. sama halnya pada step 1 tahap pendaftaran 1.

6. Selanjutnya step 2, calon peserta didik harus upload pas photo, Scan KIA, KK dan SKL (jika belum mempunyai Ijazah) atau ijazah.

pada step 2, diwajibkan mengisi nomor handphone yang aktif untuk menerima notifikasi SMS dan whatsapp.

selain itu, isikan asal sekolah dan alamat asal sekolah calon peserta didik.

kemudian wajib menginputkan nilai rapor semester sebagaimana berikut.

| Kelompok A                               | Kelompok B                                |
|------------------------------------------|-------------------------------------------|
| Pendidikan Agama dan Budi Pekerti        | Seni Budaya dan Prakarya                  |
| Pendidikan Pancasila dan Kewarganegaraan | Pendidikan Jasmani Olahraga dan Kesehatan |
| Bahasa Indonesia                         | Muatan Lokal                              |
| Matematika                               | a. Pendidikan Algur'an                    |
| Ilmu Pengetahuan Alam                    | b. Bahasa dan Sastra Minangkabau          |
| Ilmu Pengetahuan Sosial                  |                                           |

7. Setelah berhasil, akan masuk ke tahap 1 dimana calon peserta didik akan diarahkan pada step 3 yaitu konfirmasi sekolah pilihan sesuai zonasi.

8. setelah anda menyetujui dan mengisi semua formulir pendaftaran, silahkan menunggu karena tim verifikator sedang memverifikasi berkas pendaftaran calon peserta didik.

## **PPDB** Tingkat SD A. Tahap 1

1. Buka link PPDB, pilih menu informasi dan klik sub menu SMP

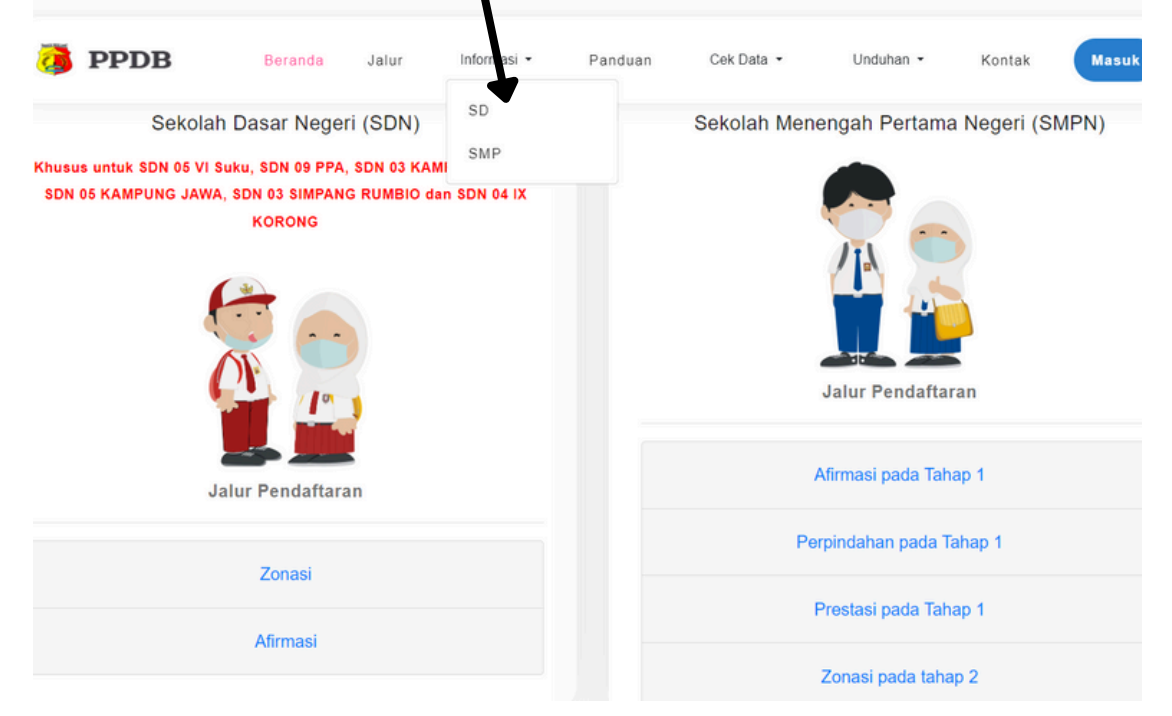

2. Ada beberapa tombol yang harus diketahui.

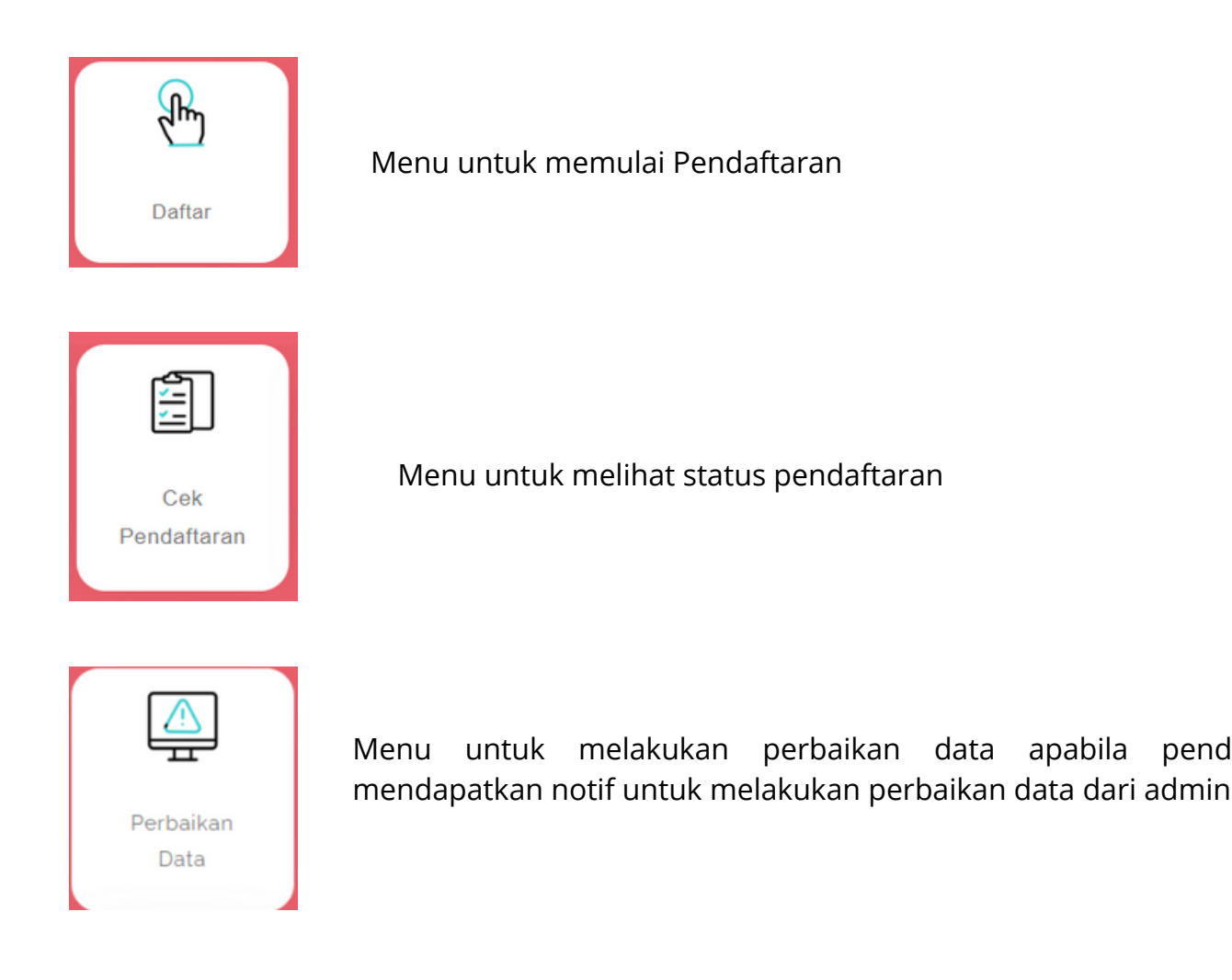

pendaftar

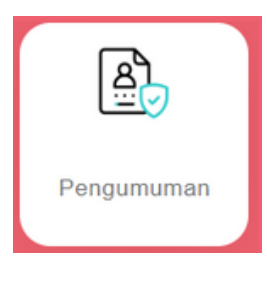

Menu untuk mengcek pengumuman apakah pendaftar lulus atau tidak pada SMP Pilihan

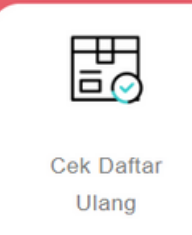

Menu untuk pendaftar yang dinyatakan lulus melakukan daftar ulang dengan mengupload formulir yang dapat didownload pada halaman pengumuman

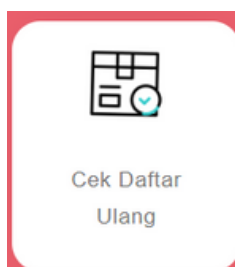

Menu untuk pendaftar yang telah melakukan daftar ulang mengecek apakah daftar ulang telah diproses atau telah diterima sebagai murid SMP di sekolah pilihan

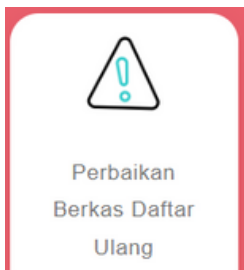

Menu untuk pendaftar yang telah melakukan daftar ulang dan mendapat notifikasi SMS bahwa harus upload ulang formulir pendaftaran ulang

3. Klik tombol daftar untuk memulai pendaftaran. calon peserta didik diwajibkan mengisi data diri sesuai formulir pendaftaran.

| Formulir Pendaftaran PPDB Online 2024 T<br>Step 1<br>(tsi Data Kependudukan)                                         | ïngkat SD Kota Solok |
|----------------------------------------------------------------------------------------------------|----------------------|
| NIK (Wajib dila)                                                                                                    |                      |
| No. Kartu Keluarga <b>(Wajib diisi</b> )                                                                             |                      |
| ***tapinor tinduk Kependudukan sesuai Kartu Keluarga.<br>***Setu situra hanya dapat mendaftar 1 kali berdasarkan NiK |                      |
| Nama Lengkap (Wajib diisi)                                                                                           |                      |
| Tempat Lahir (Wajib diisi)                                                                                           |                      |
| Tanggal Lahir (Wajib diisi)                                                                                          |                      |
| Agama                                                                                                    | 0                    |
| Islam<br>Jenis Kelamin                                                                                               | v                    |
| Laki-laki<br>Nama Ayah (Wajib dilsi)                                                                                 | ~                    |
| Nama ibu (Wajib diisi)                                                                                               |                      |
| Kecamatan                                                                                                    |                      |
| Pilih Kecamatan<br>Kelurahan                                                                                         | *                    |
| *Pastikan setual KK                                                                                                  | *                    |
| *Pastikan sesual KK                                                                                                  | ~                    |
| RT                                                                                                    | *                    |
| Alamat (Wajib diisi)                                                                                                 |                      |
| PERTANYAAN KEAMANAN (Mujib dini)                                                                                     | ĥ                    |
| R4HY                                                                                                    |                      |
| Masukan Kode Diatas                                                                                                  |                      |

4. Klik selanjutnya untuk melanjutkan proses pendaftaran ke step 2 dimana calon peserta didik akan mengupload pas photo, KK dan KIA.

lalu diwajibkan untuk mengisi nomor handphone yang aktif guna untuk menerima notifikasi SMS atau whatsapp.

pada step 2 ini juga calon peserta didik memilih jalur penerimaan. jika memilih jalur afirmasi, calon peserta didik diwajibkan mengupload surat keterangan penerima PKH. pada PPDB tingkat SD hanya tersedia jalur afirmasi dan zonasi. oleh karena itu, calon peserta didik hanya dapat menerima sekolah pilihan sesuai zonasi yang telah ditetapkan.

Jika pendaftaran berhasil, silahkan download bukti pendaftaran.

Thank You